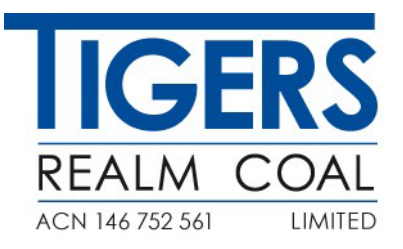

30 May 2025

#### 2025 Notice of Notice of Annual General Meeting

The 2025 Annual General Meeting of Tigers Realm Coal Limited will be held on Monday 30 June 2025 commencing at 3pm Melbourne time.

Accompanying this release are the following:

- Shareholder letter
- Notice of Annual General Meeting
- Proxy Form
- On line Meeting Guide for 2025 AGM

As set out in the Notice of Annual General Meeting, Tigers Realm Coal will conduct the AGM online with Shareholders able to attend and participate via the online platform.

This release is authorised by the Company Secretary David Forsyth

◆ Office: +61 3 8644 1300

www.tigersrealmcoal.com

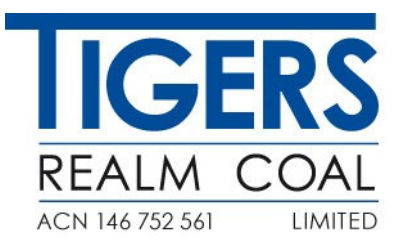

30 May 2025

Dear Shareholder,

#### Notice of Annual General Meeting (to be held online), Proxy Form and Virtual Meeting Guide

We will hold our Annual General Meeting at 3pm (Melbourne time) on Monday 30 June 2025. It will be held virtually through our online platform provided by our Share Registry MUFG Corporate Markets (AU) Limited. <u>https://meetings.openbriefing.com/TIG25</u>

The Notice of Annual General Meeting includes details on how to participate and vote at the AGM. It can be viewed or downloaded https//www.tigersrealmcoal/shareholders.

Enclosed is a Proxy Form for voting purpose.

In relation to the meeting there is only one resolution to be voted upon, we ask shareholders to consider and then submit their proxy as soon as possible.

As shareholders have already been made aware, Tigers Realm Coal shares are suspended pending approval of the Russian operations sale after which we will be able to prepare and finalise the 2024 Annual Financial Report. Please refer to the Company's ASX Release on 28 February 2025 for further details.

We thank all shareholders for their continued support.

Yours sincerely

Craig Wiggill Chairman

◆ Office: +61 3 8644 1300

#### Tigers Realm Coal Limited ACN 146 752 561

#### NOTICE OF ANNUAL GENERAL MEETING

Notice is hereby given that the Annual General Meeting of Shareholders of Tigers Realm Coal Limited (the "Company") will be held at 3.00pm (Melbourne time) on Monday 30 June 2025. The Annual General Meeting will be held virtually and is accessible online at <u>https://meetings.openbriefing.com/TIG25</u>

#### **Ordinary Business**

Resolution 1 – Re-election of Mr Craig Wiggill as a Director

To consider and if thought fit, to pass, with or without amendment the following Resolution as an ordinary resolution:

"That pursuant to and in accordance with ASX Listing Rule 14.5, Article 47 (b) of the Constitution and for all other purposes, Mr Craig Wiggill retires and being eligible offers himself for re-election is re-elected as a Director of the Company on the terms and conditions in the Explanatory Memorandum.

#### Other Business

To deal with any other business which may be brought forward in accordance with the Constitution and the Corporations Act.

#### By order of the Board

David Forsyth Company Secretary 30 May 2025

#### **NOTES**

These notes form part of the Notice of Annual General Meeting.

#### How to vote at the AGM

All resolutions will be by poll.

#### **Voting entitlements**

Pursuant to Regulation 7.11.37 of the Corporations Regulations, the Directors have determined that the shareholding of each member, for the purposes of ascertaining voting entitlements for the Meeting, will be as it appears in the Company's share register at 3 pm (Melbourne time) on 28 June 2025.

#### Participating in the meeting

Online Participation

Shareholders will attend the AGM virtually via MUFG Corporate Markets' online portal, where they can listen to the AGM and vote. To vote online at the AGM you will need your shareholder number and postcode or Country if outside Australia. Proxy holders will need their proxy number which will be provided by MUFG Corporate Markets within 24 hours prior to the meeting and following lodgment of the proxy appointment.

The AGM virtual meeting can be found at <u>https://meetings.openbriefing.com/TIG25</u>

All shareholders will have a reasonable opportunity to ask questions during the AGM via the virtual AGM platform or orally by using the phone dial-in facility.

More information regarding online participation at the AGM or asking questions via the phone is available in the Virtual Meeting Online Guide. This will be lodged with the ASX and also available on our website.

Please check that your internet browser is compatible by following the instructions in the Online Platform Guide.

#### **Proxies and Company Representatives**

A Proxy Form is enclosed. To be valid, duly signed proxies (and any authority under which the proxy is signed or a certified copy of the authority) must be received at the Company's Share Registry, MUFG Corporate Markets (AU) Limited, at the address or facsimile number below, not later than 3.00pm (Melbourne time) on Saturday 28 June 2025. Alternatively, you can lodge your proxy online via the Tigers Realm Coal registry website (<u>https://au.investorcentre.mpms.mufg.com</u> and go to the 'Proxy Voting' icon) by the same date and time. Share Registry Postal Address: Tigers Realm Coal Limited C/- MUFG Corporate Markets (AU) Limited Locked Bag A14 Sydney South NSW 1235 Australia

By hand to: MUFG Corporate Markets (AU) Limited Parramatta Square, Level 22, Tower 6, 10 Darcy Street, Parramatta NSW 2150

Online: at https://au.investorcentre.mpms.mufg.com

#### EXPLANATORY MEMORANDUM

This Explanatory Memorandum is to be read in conjunction with, and forms part of, the Notice of Meeting of the Company to be held at 3.00pm (Melbourne time) on Monday 30 June 2025.

The purpose of this Explanatory Memorandum is to provide information to Shareholders in deciding how to vote on the Resolutions set out in the Notice of Meeting.

The Directors recommend that shareholders read the Notice of Meeting and this Explanatory Memorandum before making any decision in relation to the Resolutions.

#### Item 1 – Re-election of Director – Mr. Craig Wiggill

In accordance with Article 47(a) of the Company's Constitution, Mr. Craig Wiggill retires from the Board and seeks re-election as a Director at the Meeting.

Mr. Wiggill was appointed Independent Chairman on 1 October 2015. Mr. Wiggill has served as Non-Executive Director of the Company since being appointed on 20 November 2012.

Mr. Wiggill is a member of both the Nomination and Remuneration Committee and the Audit, Risk and Compliance Committee. He has extensive experience in the global mining industry including over 30 years in the coal sector, the majority of his experience being within the Anglo American Plc group. Mr. Wiggill is the Chairman (non-executive) of Global Commodities Holdings Ltd. which is a London registered company, the principal activities of which are the development of standardized contracts for the international commodity markets and the provision and management of screen-based brokerage services for the trading of physical and financial coal contracts. His most recent executive role was as CEO – Coal Americas at Anglo Coal, where he established and developed the Peace River operation in Canada and co-managed joint venture projects at Cerrejón and Guasare. He has also held leadership roles covering commercial, trading and marketing responsibilities, corporate strategy and business development for Anglo American. He holds no other directorships with ASX listed entities.

#### **Directors' Recommendation**

The Board (other than Mr. Wiggill) unanimously recommends that you vote in favour of Mr Wiggill's reelection as a Director of the Company.

The Chairman of the Meeting intends to vote undirected proxies in favour of Resolution 1.

If you do not wish to appoint the Chairman of the Meeting to vote in favour of Resolution 1, it will be important for you to complete the voting directions in respect of Resolution 1 in Step 2 of the Proxy Form.

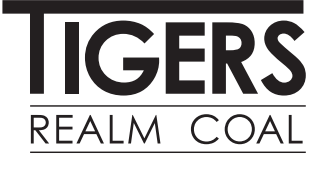

ABN 50 146 752 561

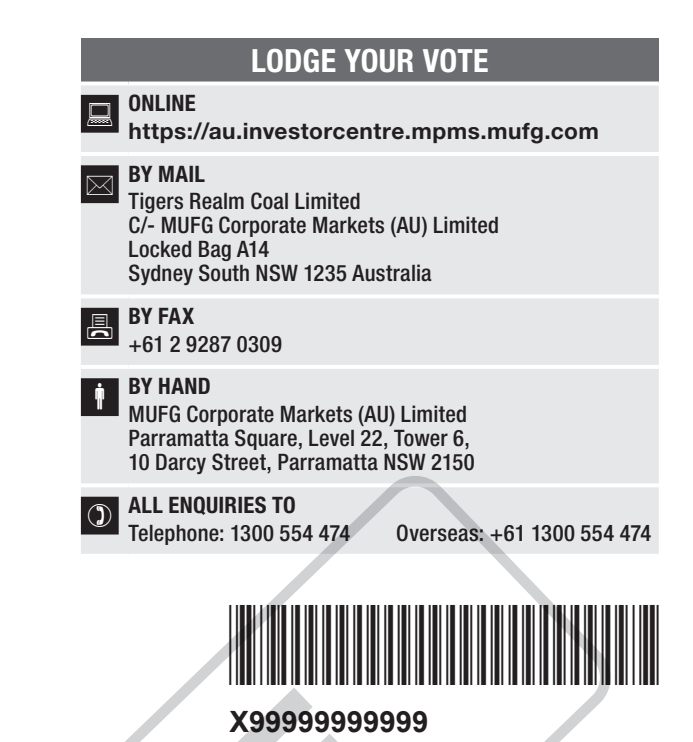

## **PROXY FORM**

I/We being a member(s) of Tigers Realm Coal Limited (Company) and entitled to participate and vote hereby appoint:

#### **APPOINT A PROXY**

the Chairman of the Meeting (mark box) **OR** if you are **NOT** appointing the Chairman of the Meeting as your proxy, please write the name and email of the person or body corporate you are appointing as your proxy

or failing the person or body corporate named, or if no person or body corporate is named, the Chairman of the Meeting, as my/our proxy to act on my/our behalf (including to vote in accordance with the following directions or, if no directions have been given and to the extent permitted by the law, as the proxy sees fit) at the Annual General Meeting of the Company to be held at **3:00pm (Melbourne time) on Monday, 30 June 2025** (the **Meeting**) and at any postponement or adjournment of the Meeting.

The Meeting will be conducted as a virtual meeting and you can participate by logging in online at https://meetings.openbriefing.com/TIG25 (refer to details in the Virtual Meeting Online Guide).

The Chairman of the Meeting intends to vote undirected proxies in favour of each item of business.

#### **VOTING DIRECTIONS**

Proxies will only be valid and accepted by the Company if they are signed and received no later than 48 hours before the Meeting. Please read the voting instructions overleaf before marking any boxes with an  $\boxtimes$ 

#### **Resolutions**

For Against Abstain\*

1 Re-election of Mr Craig Wiggill as a Director

(j)

2

STEP

າ

STEP

\* If you mark the Abstain box for a particular Item, you are directing your proxy not to vote on your behalf on a show of hands or on a poll and your votes will not be counted in computing the required majority on a poll.

#### SIGNATURE OF SHAREHOLDERS – THIS MUST BE COMPLETED

Shareholder 1 (Individual)

Joint Shareholder 2 (Individual)

Joint Shareholder 3 (Individual)

#### Sole Director and Sole Company Secretary

Director/Company Secretary (Delete one)

Director

This form should be signed by the shareholder. If a joint holding, all shareholders must sign. If signed by the shareholder's attorney, the power of attorney must have been previously noted by the registry or a certified copy attached to this form. If executed by a company, the form must be executed in accordance with the company's constitution and the *Corporations Act 2001* (Cth).

#### YOUR NAME AND ADDRESS

This is your name and address as it appears on the Company's share register. If this information is incorrect, please make the correction on the form. Shareholders sponsored by a broker should advise their broker of any changes. **Please note: you cannot change ownership of your shares using this form.** 

#### **APPOINTMENT OF PROXY**

If you wish to appoint the Chairman of the Meeting as your proxy, mark the box in Step 1. If you wish to appoint someone other than the Chairman of the Meeting as your proxy, please write the name and email of that individual or body corporate in Step 1. A proxy need not be a shareholder of the Company.

#### **DEFAULT TO CHAIRMAN OF THE MEETING**

Any directed proxies that are not voted on a poll at the Meeting will default to the Chairman of the Meeting, who is required to vote those proxies as directed. Any undirected proxies that default to the Chairman of the Meeting will be voted according to the instructions set out in this Proxy Form.

#### **VOTES ON ITEMS OF BUSINESS – PROXY APPOINTMENT**

You may direct your proxy how to vote by placing a mark in one of the boxes opposite each item of business. All your shares will be voted in accordance with such a direction unless you indicate only a portion of voting rights are to be voted on any item by inserting the percentage or number of shares you wish to vote in the appropriate box or boxes. If you do not mark any of the boxes on the items of business, your proxy may vote as he or she chooses. If you mark more than one box on an item your vote on that item will be invalid.

#### **APPOINTMENT OF A SECOND PROXY**

You are entitled to appoint up to two persons as proxies to participate in the Meeting and vote on a poll. If you wish to appoint a second proxy, an additional Proxy Form may be obtained by telephoning the Company's share registry or you may copy this form and return them both together.

To appoint a second proxy you must:

(a) on each of the first Proxy Form and the second Proxy Form state the percentage of your voting rights or number of shares applicable to that form. If the appointments do not specify the percentage or number of votes that each proxy may exercise, each proxy may exercise half your votes. Fractions of votes will be disregarded; and

(b) return both forms together.

#### SIGNING INSTRUCTIONS

You must sign this form as follows in the spaces provided:

Individual: where the holding is in one name, the holder must sign.

Joint Holding: where the holding is in more than one name, all shareholders must sign.

**Power of Attorney:** to sign under Power of Attorney, you must lodge the Power of Attorney with the registry. If you have not previously lodged this document for notation, please attach a certified photocopy of the Power of Attorney to this form when you return it.

**Companies:** where the company has a Sole Director who is also the Sole Company Secretary, this form must be signed by that person. If the company (pursuant to section 204A of the *Corporations Act 2001*) does not have a Company Secretary, a Sole Director can also sign alone. Otherwise this form must be signed by a Director jointly with either another Director or a Company Secretary. Please indicate the office held by signing in the appropriate place.

#### **CORPORATE REPRESENTATIVES**

If a representative of the corporation is to attend the Meeting virtually the appropriate "Certificate of Appointment of Corporate Representative" must be received at support@cm.mpms.mufg.com prior to admission in accordance with the Notice of Annual General Meeting. A form of the certificate may be obtained from the Company's share registry or online at www.mpms.mufg.com/en/mufg-corporate-markets.

#### LODGEMENT OF A PROXY FORM

This Proxy Form (and any Power of Attorney under which it is signed) must be received at an address given below by **3:00pm (Melbourne time) on Saturday, 28 June 2025,** being not later than 48 hours before the commencement of the Meeting. Any Proxy Form received after that time will not be valid for the scheduled Meeting.

Proxy Forms may be lodged using the reply paid envelope or:

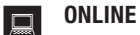

#### https://au.investorcentre.mpms.mufg.com

Login to the Investor Centre using the holding details as shown on the Voting/Proxy Form. Select 'Voting' and follow the prompts to lodge your vote. To use the online lodgement facility, shareholders will need their "Holder Identifier" - Securityholder Reference Number (SRN) or Holder Identification Number (HIN).

#### BY MOBILE DEVICE

Our voting website is designed specifically for voting online. You can now lodge your vote by scanning the QR code adjacent or enter the voting link

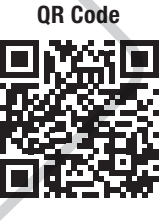

https://au.investorcentre.mpms.mufg.com into your mobile device. Log in using the Holder Identifier and postcode for your shareholding.

To scan the code you will need a QR code reader application which can be downloaded for free on your mobile device.

#### **BY MAIL**

Tigers Realm Coal Limited C/- MUFG Corporate Markets (AU) Limited Locked Bag A14 Sydney South NSW 1235 Australia

**BY FAX** +61 2 9287 0309

#### BY HAND

delivering it to MUFG Corporate Markets (AU) Limited\* Parramatta Square Level 22, Tower 6 10 Darcy Street Parramatta NSW 2150

\* During business hours (Monday to Friday, 9:00am-5:00pm)

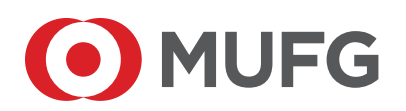

**MUFG Corporate Markets** A division of MUFG Pension & Market Services

# Online Meeting Guide

## Before you begin

Ensure your browser is compatible. Check your current browser by going to the website: **whatismybrowser.com** 

Supported browsers are:

- Chrome Version 44 & 45 and after
- Edge 92.0 and up

# To attend and vote you must have your shareholder number and postcode.

Appointed Proxy: Your proxy number will be provided by MUFG before the meeting.

Please make sure you have this information before proceeding.

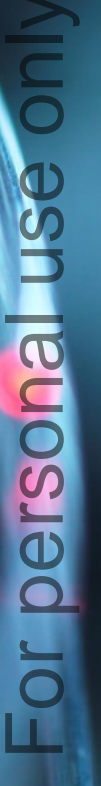

# **Online Meeting Guide**

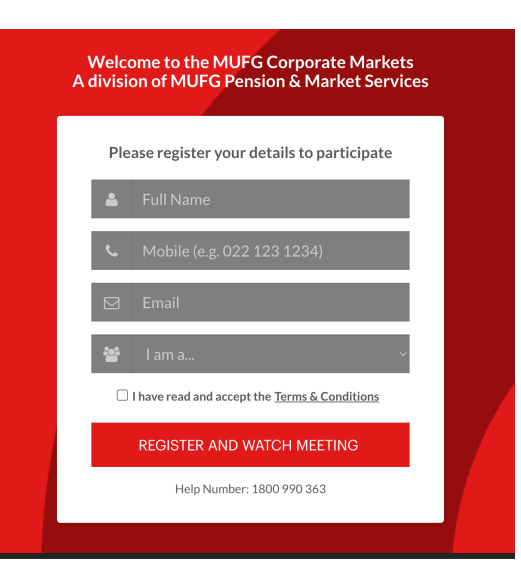

## Step 1

Open your web browser and go to https://meetings.openbriefing.com/TIG25

# Step 2

Log in to the portal using your full name, mobile number and email address.

Please read and accept the terms and conditions before clicking on the **'Register and Watch Meeting'** button.

- On the left a live webcast of the Meeting starts automatically once the meeting has commenced. If the webcast does not start automatically please press the play button and ensure the audio on your computer or device is turned on.
- On the right the presentation slides that will be addressed during the Meeting
- At the bottom buttons for 'Get a Voting Card', 'Ask a Question' and a list of company documents to download

**Note:** If you close your browser, your session will expire and you will need to re-register. If using the same email address, you can request a link to be emailed to you to log back in.

# 1. Get a Voting Card

To register to vote – click on the 'Get a Voting Card' button.

This will bring up a box which looks like this.

|   | Voting Card                                      |  |
|---|--------------------------------------------------|--|
|   | Please provide your Shareholder or Proxy details |  |
|   | SHAREHOLDER DETAILS                              |  |
| S | Shareholder Number Post Code                     |  |
|   |                                                  |  |
|   | SUBMIT DETAILS AND VOTE                          |  |
|   |                                                  |  |
|   | OR                                               |  |
|   | PROXY DETAILS                                    |  |
| F | Proxy Number                                     |  |
|   |                                                  |  |
|   | SUBMIT DETAILS AND VOTE                          |  |
|   |                                                  |  |
|   |                                                  |  |
|   |                                                  |  |

If you are an individual or joint shareholder you will need to register and provide validation by entering your shareholder number and postcode.

If you are an appointed Proxy, please enter the Proxy Number issued by MUFG in the PROXY DETAILS section. Then click the **'SUBMIT DETAILS AND VOTE'** button.

Once you have registered, your voting card will appear with all of the resolutions to be voted on by shareholders at the Meeting (as set out in the Notice of Meeting). You may need to use the scroll bar on the right hand side of the voting card to view all resolutions.

Shareholders and proxies can submit either a Full Vote or Partial Vote.

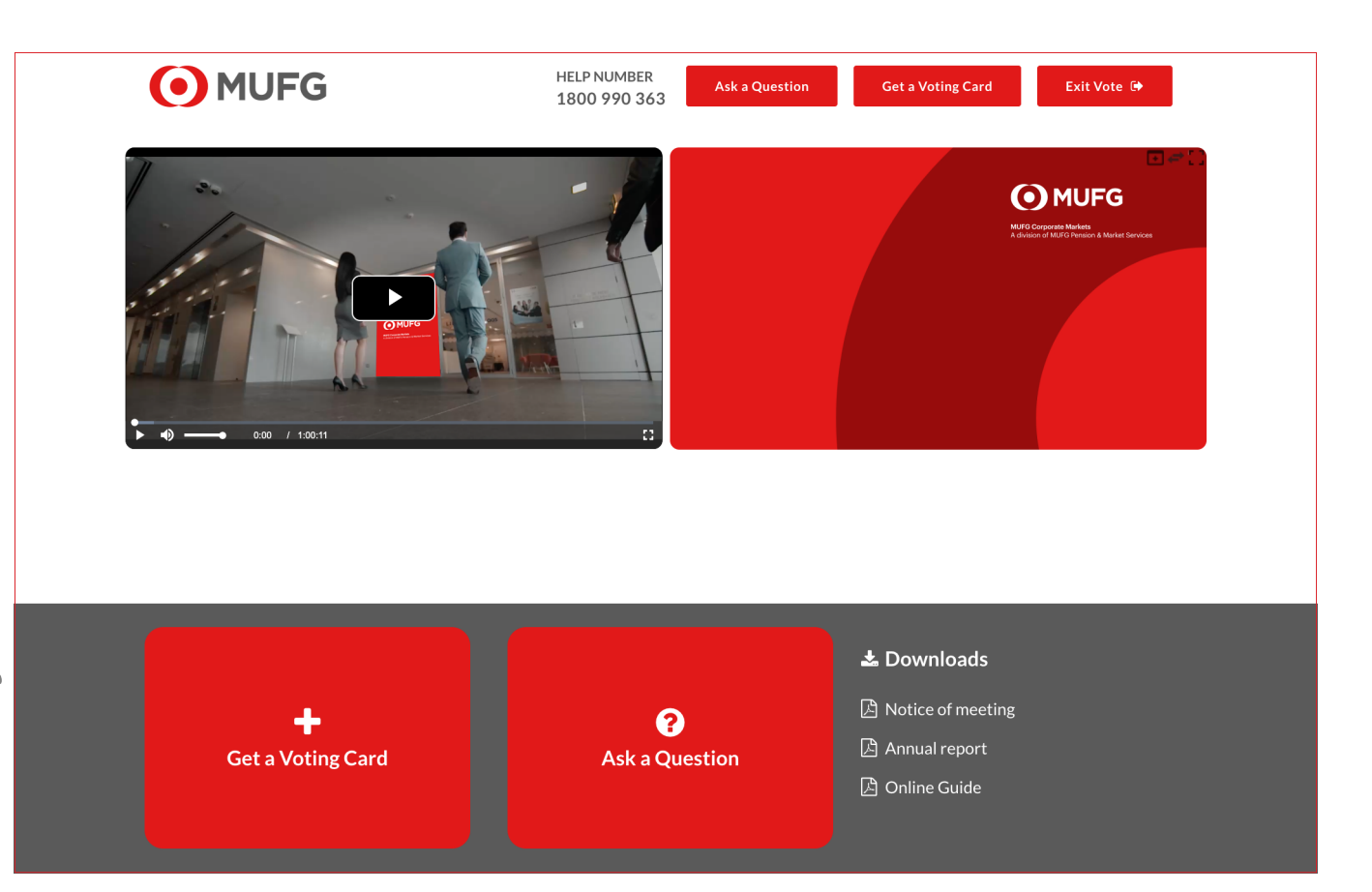

| Voting Card                                                                                                    |                                                                                                    |                                                                                                    |
|----------------------------------------------------------------------------------------------------|----------------------------------------------------------------------------------------------------|----------------------------------------------------------------------------------------------------|
| Please complete your vot<br>Against or Abstain) for ea<br>vote, please specify the nu<br>section. Proxy holder vote<br>votes. Directed votes will<br>instructions. | e by selecting t<br>ch resolution.<br>umber of votes<br>swill only be a<br>be applied as p<br><b>Full Vote</b> | the required voting instruction (For,<br>If you would like to complete a partial<br>for each resolution in the Partial Vote<br>applied to discretionary (undirected)<br>per the the shareholder's voting<br><b>Partial Vote</b> |
| Resolution 1A                                                                                                    | Sec. 10                                                                                                    | <ul> <li>Against</li> <li>Abstain</li> </ul>                                                                                                    |
| AMENDMENT TO THE CON                                                                                                    | STITUTION                                                                                                    |                                                                                                    |

SUBMIT VOTE

#### **Full Votes**

To submit a full vote on a resolution ensure you are in the **'Full Vote'** tab. Place your vote by clicking on the **'For'**, **'Against'**, or **'Abstain'** voting buttons.

#### **Partial Votes**

To submit a partial vote on a resolution ensure you are in the **'Partial Vote'** tab. You can enter the number of votes (for any or all) resolution/s. The total amount of votes that you are entitled to vote for will be listed under each resolution. When you enter the number of votes it will automatically tally how many votes you have left.

**Note:** If you are submitting a partial vote and do not use all of your entitled votes, the un-voted portion will be submitted as No Instruction and therefore will not be counted.

Once you have finished voting on the resolutions scroll down to the bottom of the box and click on the **'Submit Vote'** or **'Submit Partial Vote'** button.

**Note:** You can close your voting card without submitting your vote at any time while voting remains open. Any votes you have already made will be saved for the next time you open up the voting card. The voting card will appear on the bottom left corner of the webpage. The message **'Not yet submitted'** will appear at the bottom of the page.

You can edit your voting card at any point while voting is open by clicking on **'Edit Card'**. This will reopen the voting card with any previous votes made.

# Online Meeting Guide continued

# 2. How to ask a question

**Note:** Only verified Shareholders, Proxyholders and Corporate Representatives are eligible to ask questions.

If you have yet to obtain a voting card, you will be prompted to enter your shareholder number and postcode or proxy details before you can ask a question. To ask a question, click on the 'Ask a Question' button either at the top or bottom of the webpage.

The **'Ask a Question'** box will pop up and you have the option to type in a written question of ask an audio question over the phone line.

| ÷ | Ask a Question                                   | × |
|---|--------------------------------------------------|---|
|   | Please provide your Shareholder or Proxy details |   |
|   | SHAREHOLDER DETAILS                              |   |
|   | Shareholder Number Post Code                     |   |
|   | SUBMIT DETAILS AND ASK A QUESTION                |   |
|   |                                                  |   |
|   | OR                                               |   |
|   | PROXY DETAILS                                    |   |
|   | Proxy Number                                     |   |
|   | SUBMIT DETAILS AND ASK A QUESTION                |   |
|   |                                                  |   |
|   |                                                  |   |

In the **'Regarding'** section click on the drop down arrow and select the category/resolution for your question.

Click in the **'Question'** section and type your question and click on 'Submit'.

A **'View Questions'** box will appear where you can view your questions at any point. Only you can see the questions you have asked.

If your question has been answered and you would like to exercise your right of reply, you can submit another question.

Note, the company will do their best to address all questions.

| Your submitted questions can be viewed by          | elow.<br>ha Maatin |
|----------------------------------------------------|--------------------|
| we will endeavour to answer all questions during t | ne weeun           |
| When will this meeting be held?                    | j je               |
| Asked regarding General Business                   |                    |
| Asked at: 9:41 AM Updated: 9:41 AM                 |                    |
| OPEN COMMENTS                                      |                    |
| SUBMIT ANOTHER QUESTION                            |                    |

## 3. Downloads

View relevant documentation in the Downloads section.

# 4. Voting closing

Voting will end 5 minutes after the close of the Meeting.

At the conclusion of the Meeting a red bar with a countdown timer will appear at the top of the Webcast and Slide screens advising the remaining voting time. If you have not submitted your vote, you should do so now.

Once voting has been closed all submitted voting cards cannot be changed.

# **Phone Participation**

#### What you will need

- a) Land line or mobile phone
- b) The name of your holding/s
- c) To obtain your unique PIN, please contact MUFG on +61 1800 990 363.

#### Joining the Meeting via Phone

#### Step 1

From your land line or mobile device, call: +61 1800 497 114 (within Australia) +61 2 9189 1123 (International)

#### Step 2

You will be greeted with a welcome message and provided instructions on how to participate in the Meeting. Please listen to the instructions carefully.

At the end of the welcome message you will be asked to enter your **PIN** followed by the hash key. This will verify you as a holder and allow you to ask a question and vote on the resolutions at the Meeting.

#### Step 3

You will be greeted by a moderator. Once the moderator has verified your details you will then be placed into a waiting room and will hear music playing.

Note, If your holding cannot be verified by the moderator, you will attend the Meeting as a visitor and will not be able to vote or ask a question.

#### Step 4

At the commencement of the Meeting, you will be admitted to the Meeting where you will be able to listen to proceedings.

#### Asking a Question

#### Step 1

When the Chairman calls for questions on each resolution, you will be asked to **press \*1** on your keypad should you wish to raise your hand to ask a question.

#### Step 2

The moderator will ask you what item of business your question relates to. Let the moderator know if your question relates to General Business or the Resolution number.

#### Contact us

**Australia** T +61 1800 990 363 Your question will be taken over the phone by the moderator, and will then be put into the online queue.

You will also be asked if you have any additional questions.

#### Step 3

When it is your time to ask your question, you will hear an auto prompt that your line has been unmuted and you can then start speaking.

Note, if at any time you no longer wish to ask your question, you can lower your hand by **pressing \*1** on your key pad. If you also joined the Meeting online, we ask that you mute your laptop or desktop device while you ask your question.

#### Step 4

Your line will be muted once your question has been answered.